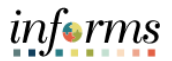

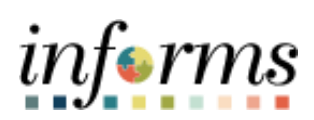

**Miami-Dade County** 

Accounts Payable – Adjustment Voucher Job Aid

Version 2.0

Updated 4/13/2022

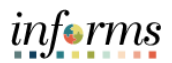

#### **TABLE OF CONTENTS**

| TABLE OF CONTENTS          | 2 |
|----------------------------|---|
| PURPOSE AND DESCRIPTION    | 2 |
| Purpose                    | 2 |
| Description                | 2 |
| ACCOUNTS PAYABLE - QUERIES | 3 |

## **PURPOSE AND DESCRIPTION**

#### **Purpose**

This document explains the key activities involved in managing INFORMS Accounts Payables transactions. It provides an overview of the sub-processes involved, as well as step-by-step procedural guidance to perform the activity.

## **Description**

The key activities involved in processing Accounts Payable Adjustment Vouchers.

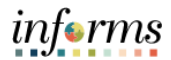

# ACCOUNTS PAYABLE – ADJUSTMENT VOUCHER

- 1. The Captiva Operator will scan the invoice and will not enter the PO ID#.
- 2. Quick Invoice gets created and Central Finance Compliance Officer will need to make adjustment.
- 3. Batch process will generate a voucher in a **RECYCLE** Status. This voucher will be adjusted by the Department.

| Step | Action                                                                                                    |
|------|----------------------------------------------------------------------------------------------------|
|      | CENTRAL FINANCE STEPS                                                                                                    |
| 1.   | Log into INFORMS.                                                                                                    |
|      | Navigate to Quick Invoice Pending VCH Build page                                                                                                    |
| 2.   | Finance / Supply Chain (FSCM) > Payables Operations > Accounts Payable                                                                                                    |
|      | WorkCenter > Queries > Public > Quick Inv Pending VCH Build                                                                                                    |
| 3.   | C Pysoles Operation          C Pysoles Operation       MO_AP_QUICE_NEC_BEC_EET-Invoice Detail and Receipt Det         My Work       Use Inter         Links       Use Inter         Pysoles Operation       Use Inter         Pysoles Operation       Use Inter         Outer Kanguest       Inter         Pysoles Operation       Use Inter         Uncode       Inter         Pysoles Operation       Inter         Uncode       Inter         Pysoles Operation       Inter         Pysoles Operation       Inter         Uncode       Inter         Pysoles Operation       Inter         Pysoles Operation       Inter         Pysoles Operation       Inter         Pysoles Operation       Inter         Pysoles Operation       Inter         Pysoles Operation       Inter         Pysoles Operation       Inter         Pysoles Operation       Inter         Pysoles Operation       Inter         Pysoles Operation       Inter         Pysoles Operation       Inter         Pysoles Operation       Inter         Pysoles Operation       Inter         Pysoles Operation       Inter         Pyso |

|   |                    |                  |       |           |            |             |                          |             | A              | coun     | its F        | ayable WorkCe                        | nter                           |                               |                  |            |            |             |                     | 1                          |
|---|--------------------|------------------|-------|-----------|------------|-------------|--------------------------|-------------|----------------|----------|--------------|--------------------------------------|--------------------------------|-------------------------------|------------------|------------|------------|-------------|---------------------|----------------------------|
| N | MD_AP_Q            | UICK_            | INV   | DICE_RE   | C_DET-     | Invoice D   | etail and R              | eceipt Det  |                |          |              |                                      |                                |                               |                  |            |            |             |                     |                            |
|   |                    | Unit D           |       |           |            |             |                          |             |                |          |              |                                      |                                |                               |                  |            |            |             |                     |                            |
|   | Supplie            | r ID 000         | 00014 | 1844      |            |             |                          |             |                |          |              |                                      |                                |                               |                  |            |            |             |                     |                            |
|   | Supplier N         | ime 55           |       |           |            |             |                          |             |                |          |              |                                      |                                |                               |                  |            |            |             |                     |                            |
| 1 | Additional N       | ime %            |       |           |            |             |                          |             |                |          |              |                                      |                                |                               |                  |            |            |             |                     |                            |
|   | 0                  | A 3 01           |       |           |            |             |                          |             |                |          |              |                                      |                                |                               |                  |            |            |             |                     |                            |
|   | 0                  | iain %           |       |           |            |             |                          |             |                |          |              |                                      |                                |                               |                  |            |            |             |                     |                            |
| F | View Result        | \$               |       |           |            |             |                          |             |                |          |              |                                      |                                |                               |                  |            |            |             |                     |                            |
|   | Download r         | esults in        | E     | cel Sprea | dSheet CS  | V Text File | XML File (3)             | kb)         |                |          |              |                                      |                                |                               |                  |            |            |             |                     |                            |
| 3 | View All           |                  |       |           |            |             |                          |             |                |          |              |                                      |                                |                               |                  |            |            |             | FI                  | rst 1-35 of 35             |
|   | Row Build          | Origin           | unit  | Voucher   | Acctg Date | Invoice     | Invoice<br>Received Date | Supplier ID | Address<br>Seq | Location | SBE<br>(Y/N) | Supplier Name                        | Supplier<br>Additional<br>Name | DBA 1                         | DBA PO<br>2 Unit | PO No.     | PK Slip No | Gross Amt O | Days<br>Iutstanding | Supplier Le<br>Receipts Se |
|   | 1 Pre-Ed<br>Error  | t GAS            | ID    | 00009210  | 05/20/2021 | 26P20713    | 05/19/2021               | 0000014844  | 1              | 1        | N            | PETERBILT STORE<br>SOUTH FLORIDA LLC |                                | PETERBILT STORE<br>MIAMI DADE | ID               | 0000007712 | 26P20713   | 6381.720    | 5 PO<br>Receipt     | Supplier Le<br>Receipts Se |
| 1 | 2 Pre-Ed<br>Error  | t GAS            | ID    | 00009540  | 05/21/2021 | 26P21229    | 05/20/2021               | 0000014844  | 1              | 1        | N            | PETERBILT STORE<br>SOUTH FLORIDA LLC |                                | PETERBILT STORE<br>MIAMI DADE | ID               |            | 26P21229   | -6381.720   | 4 PO<br>Receipt     | Supplier Le<br>Receipts Se |
| 1 | 3 Pre-Ed<br>Error  | GAS              | ID    | 00006673  | 05/06/2021 | 26P19609    | 05/05/2021               | 0000014844  | 1              | 1        | N            | PETERBILT STORE<br>SOUTH FLORIDA LLC |                                | PETERBILT STORE<br>MIAMI DADE | ID               | 0000005846 | 26P19609   | 1519.420    | 19 PO<br>Receipt    | Supplier Receipts Se       |
| 4 | 4 Pre-Ed<br>Error  | t GAS            | ID    | 00008631  | 05/18/2021 | 26P20731    | 05/18/2021               | 0000014844  | 1              | 1        | N            | PETERBILT STORE<br>SOUTH FLORIDA LLC |                                | PETERBILT STORE<br>MIAMI DADE | ID               | 0000007765 | 26P20731   | 234.200     | 6 PO<br>Receipt     | Supplier Receipts Se       |
|   | 5 Pre-Ed<br>Error  | GAS              | ID    | 00006967  | 05/07/2021 | 26P20043    | 05/07/2021               | 0000014844  | 1              | 1        | N            | PETERBILT STORE<br>SOUTH FLORIDA LLC |                                | PETERBILT STORE<br>MIAMI DADE | ID               | 000006470  | 26P20043   | 164.940     | 17 PO<br>Receipt    | Supplier PC<br>Receipts Se |
|   | 6 Pre-Ed<br>Error  | t GAS            | ID    | 00007718  | 05/13/2021 | 26P20264    | 05/12/2021               | 0000014844  | 1              | 1        | N            | PETERBILT STORE<br>SOUTH FLORIDA LLC |                                | PETERBILT STORE<br>MIAMI DADE | ID               | 0000006774 | 26P20264   | 594.020     | 12 PO<br>Receipt    | Supplier Pr<br>Receipts Se |
| - | 7 Pre-Ed           | t GAS            | ID    | 00008273  | 05/17/2021 | 26P20690    | 05/14/2021               | 0000014844  | 1              | 1        | N            | PETERBILT STORE                      |                                | PETERBILT STORE               | ID               | 0000005563 | 26P20690   | -928.260    | Supplie<br>10 PO    | Supplier Pr                |
|   | 8 Pre-Ed<br>Error  | GAS              | ID    | 00008260  | 05/17/2021 | 26P20685    | 05/14/2021               | 0000014844  | 1              | 1        | N            | PETERBILT STORE<br>SOUTH FLORIDA LLC |                                | PETERBILT STORE<br>MIAMI DADE | ID               | 0000004747 | 26P20685   | -364.650    | 10 PO<br>Receipt    | Supplier Le                |
| 4 | 9 Pre-Ed<br>Error  | t gas            | ID    | 00007868  | 05/13/2021 | 26P20274    | 05/13/2021               | 0000014844  |                | 1        | N            | PETERBILT STORE<br>SOUTH FLORIDA LLC |                                | PETERBILT STORE<br>MIAMI DADE | ID               | 0000007455 |            | 100.080     | 11 PO<br>Receipt    | Supplier Le<br>Receipts St |
| 4 | 10 Pre-Ed<br>Error | <sup>t</sup> GAS | ID    | 00007867  | 05/13/2021 | 26P20585    | 05/13/2021               | 0000014844  | 1              | 1        | N            | PETERBILT STORE<br>SOUTH FLORIDA LLC |                                | PETERBILT STORE<br>MIAMI DADE | ID               |            |            | 100.080     | 11 PO<br>Receipt    | Supplier Receipts Se       |
|   | 11 Pre-Ed<br>Error | t GAS            | ID    | 00007861  | 05/13/2021 | 26P20589    | 05/13/2021               | 0000014844  | 1              | 1        | N            | PETERBILT STORE<br>SOUTH FLORIDA LLC |                                | PETERBILT STORE<br>MIAMI DADE | ID               | 0000007478 | 26P20589   | 279.980     | 11 PO<br>Receipt    | Supplier Receipts Se       |
|   |                    |                  |       |           |            |             |                          |             |                |          |              |                                      |                                |                               |                  |            |            |             | Questio             | 1.                         |

• Select the **Voucher** hyperlink.

|    | Quick Invoice           |                          |                        |                          |      |                                        |                         |                  |            |                |
|----|-------------------------|--------------------------|------------------------|--------------------------|------|----------------------------------------|-------------------------|------------------|------------|----------------|
|    | Business Unit           | ID                       | *Invoice Number        | 26P20685                 |      |                                        |                         | Calculate        |            |                |
|    | Voucher                 | 00008260                 | Invoice Received Date  | 05/14/2021               |      |                                        |                         | Print Invoid     | ce         |                |
|    | Voucher Style           | Adjustment               | Accounting Date        | 05/17/2021               |      |                                        |                         | Edit Combina     | tions      |                |
|    | *Build Status           | Build Voucher V          | Prepaid Ref            |                          |      | Auto Apply                             |                         | Euri Combina     | uons       |                |
|    |                         |                          | Invoice Date           | 05/14/2021               |      |                                        |                         |                  |            |                |
|    | Supplier                | 0000014844               | Invoice Address        | 1                        | 0    | PETERBILT STORE SO                     | JTH FLORID              | ALLC             |            |                |
|    | Location                | 1 Q                      | Remitting Addr         | 4                        | ۹    | 2441 S STATE ROAD 7<br>FORT LAUDERDALE |                         | Attachments (1)  |            |                |
|    |                         |                          |                        |                          | •    | 12 00/ 00/                             |                         | Comments(0)      |            |                |
|    | Line Amount<br>Misc Amt | 0.00                     | Control Group          |                          | q    |                                        |                         | Session Defaults | 5          |                |
|    | Freight                 | 0.00                     | Terms                  |                          | Q    |                                        |                         | Override Session | n Default  |                |
|    | Freight                 | 0.00                     | Currency               | USD                      | Q    |                                        |                         | Overnue Gession  | Delduit    |                |
|    | Total                   | -364.65                  |                        |                          |      |                                        |                         | Review Errors    |            |                |
|    | Difference              | 0.00                     | Fetch Voucher Lines    |                          |      |                                        |                         |                  |            |                |
|    |                         |                          | From Voucher Line      | 1                        |      |                                        |                         | Line Details     |            |                |
| 5. |                         |                          | To Voucher Line        | 1                        |      |                                        |                         | Add lines        |            |                |
|    |                         |                          |                        |                          |      |                                        |                         |                  |            |                |
|    | Copy From Source        | Document                 |                        |                          |      |                                        |                         |                  |            |                |
|    | PO Unit                 |                          | PO Number              |                          | 0    | Convi                                  | None                    | ۹.               | <b>v</b> G | 0              |
|    |                         | -                        | i o nambo              |                          | ~    | Сору                                   |                         |                  |            |                |
|    |                         |                          |                        |                          |      |                                        |                         |                  |            |                |
|    | Voucher Build Ass       |                          | Destrict and           | -                        |      |                                        |                         |                  |            |                |
|    | Build Code              | 0                        | Packing Sli            | p                        |      |                                        |                         |                  |            |                |
|    | Recv Unit               |                          | Recv N                 | 0                        |      |                                        |                         |                  |            |                |
|    | Carrier ID              |                          | Bill of Ladin          | g                        |      |                                        |                         |                  |            |                |
|    | Save Return to          | Search Notify            | Pefresh                |                          |      |                                        |                         |                  | Add        | ndate/Display  |
|    |                         | Nouly                    | Kenesh                 |                          |      |                                        |                         |                  |            | putterbispity  |
|    | Remove                  | any inform               | nation in the <b>C</b> | opy Fro                  | om S | Source Doc                             | umen                    | nt and Vo        | oucher I   | Build          |
|    | Associat                | ion section              | 15.                    | .,                       |      |                                        |                         |                  |            |                |
|    | Select Li               | ne Details.              |                        |                          |      |                                        |                         |                  |            |                |
|    | Invoice Lines           |                          |                        |                          |      |                                        |                         |                  |            |                |
|    | ≡, Q                    |                          |                        |                          |      |                                        |                         |                  | H - I      | -1 of 1 💙 🗼 膨  |
|    | Line Information PO/    | Receiver Information III |                        |                          |      |                                        |                         |                  |            |                |
|    | Voucher L<br>Number     | ine SpeedChart           | Distribute By Item ID  | Quantity<br>Vouchered UO | M    | Unit Merchandise<br>Price Amount       | Procurement<br>Group ID | Description      |            | Distribution   |
| 6. | +                       | 1 Q                      |                        |                          | Q    | 0.00                                   |                         |                  |            | Distributio    |
|    |                         |                          |                        |                          |      |                                        |                         |                  |            |                |
|    | Save Return to Search   | Notify Refresh           |                        |                          |      |                                        |                         |                  | Add        | Update/Display |
|    | • Select D              | istribution              | •                      |                          |      |                                        |                         |                  |            |                |

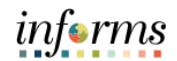

|    | Distribution Lines                                                                                                    | ×        |
|----|----------------------------------------------------------------------------------------------------|----------|
|    | Business Unit ID Voucher ID 00008250 Voucher Line 1<br>Dist By Item ID Quantity UOM Unit Price Description Merchandise Amount                                                                                                    | Help     |
| 7. | Distributions         IP Q       Chartfields       Assets       Statistics       III+         Chartfields       Assets       Statistics       III+         Copy<br>Down       Line #       Quantity       Merchandise Amt       GL Unit       Fund Code       Dept       Account       Grant       PC Business<br>Unit | ▶]<br>Pr |
|    | Enter the Merchandise Amount. Make sure this number is <b>negative</b>                                                                                                    | Þ        |
|    | <ul> <li>Select OK.</li> </ul>                                                                                                    |          |
|    |                                                                                                    |          |
|    | Quick Invoice                                                                                                    | ]        |
|    | Business Unit ID "Invoice Number 26P20685 Calculate                                                                                                    |          |
|    | Voucher 00008260 invoice Received Date 05/14/2021 im Print Invoice Voucher Style Adjustment Accounting Date 05/17/2021 im                                                                                                    |          |
|    | *Build Status Build Voucher  Prepaid Ref  Auto Apply                                                                                                    |          |
|    | Invoice Date 05/14/2021                                                                                                    |          |
|    | Supplier 0000014844 Invoice Address 1 Q PETERBILT STORE SOUTH FLORIDALLC 2441 S STATE ROAD 7                                                                                                    |          |
|    | Location 1 Q Remitting Addr 4 Q FORT LAUDERDALE Attachments (1)<br>FL USA 33317 Comments(0)                                                                                                    |          |
|    | Line Amount 0.00 Control Group Q                                                                                                    |          |
|    | Freight 0.00 Currence: USD 0 Override Session Default                                                                                                    |          |
|    | Total -364.65 Review Errors                                                                                                    |          |
| 8. | Difference 0.00 Fetch Voucher Lines                                                                                                    |          |
|    | From Voucher Line 1 Line Details                                                                                                    |          |
|    |                                                                                                    |          |
|    | ▼ Copy From Source Document                                                                                                    |          |
|    | PO Unit ID Q PO Number Q Copy From None V Go                                                                                                    |          |
|    | ▼ Voucher Build Association                                                                                                    |          |
|    | Build Code Q Packing Slip                                                                                                    |          |
|    | Recv Unit     Q     Recv No       Carrier ID     Bill of Lading                                                                                                    |          |
|    |                                                                                                    |          |
|    | Save         Return to Search         Notify         Refresh         Add         Update/Display                                                                                                    |          |
|    | Change the Build Status to Build Voucher.                                                                                                    |          |
| 9. | End of Process.                                                                                                    |          |
|    | DEPARTMENT STEPS                                                                                                    |          |
| 1. | Log into INFORMS.                                                                                                    |          |
| 2. | Navigate to the Add/View Vouchers page: Finance / Supply Chain (FSCM) > Payables                                                                                                    | 5        |
|    | Operations > Accounts Payable WorkCentre > Links> Vouchers> Regular Entry                                                                                                    |          |

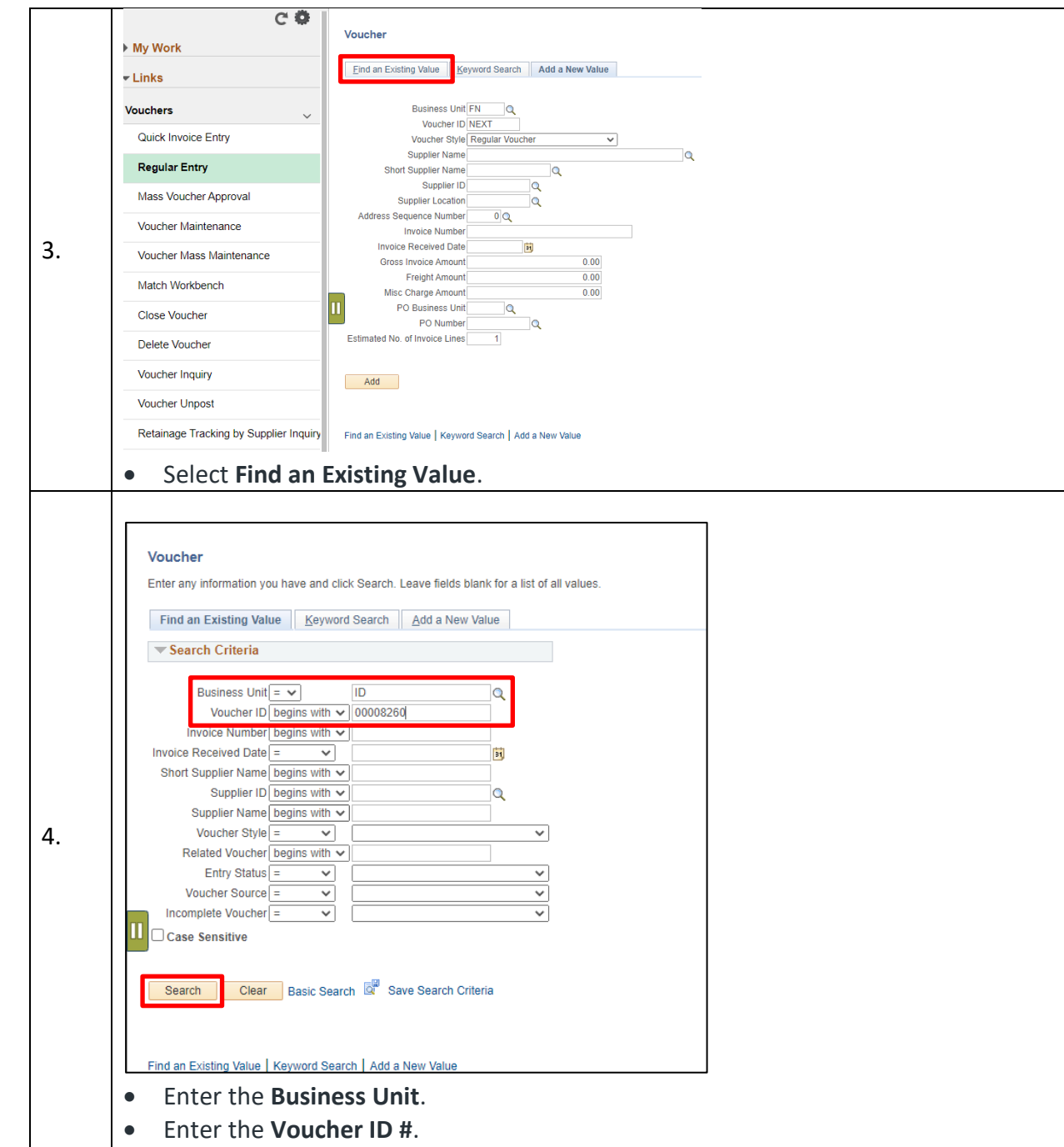

• Select Search.

|    | Summary         Related Documents         Invoice Information         Payments         Youcher Attributes         Error Summary                                                                                                    |
|----|----------------------------------------------------------------------------------------------------|
|    | Business Unit ID Invoice Received Date 05/14/2021                                                                                                    |
|    | Voucher ID 00008260 INVOICE NO 2022/2003                                                                                                    |
|    | Voucher Style Adjustment Invoice Total -364.65 USD                                                                                                    |
|    | Supplier Name PETERBILT STORE SOUTH FLORIDA LLC                                                                                                    |
|    | 8440 NW 58TH STREET                                                                                                    |
|    | DORAL, FL 21224 Retainage Release:                                                                                                    |
|    | Entry Status Recycle Pay Terms Net30                                                                                                    |
|    | Approved Statis No Match Voucher Source Quick Invoice                                                                                                    |
| 5. | Approval status remaining Origin GAS                                                                                                    |
| 5. |                                                                                                    |
|    |                                                                                                    |
|    | Budget Status, Not Child Mediae Derzenter (                                                                                                    |
|    | FRS Type Not Annicable                                                                                                    |
|    | Budget Misc Status Valid Close Status Open                                                                                                    |
|    | *View Related Payment Inquiry V Go                                                                                                    |
|    |                                                                                                    |
|    | Return to Search 🔄 Notify 🔗 Refresh                                                                                                    |
|    | Summary I Related Documents   Invoice Information   Payments   Voucher Attributes   Error Summary                                                                                                    |
|    |                                                                                                    |
|    |                                                                                                    |
|    | Select the Invoice Information tab                                                                                                    |
|    |                                                                                                    |
|    |                                                                                                    |
|    | Summary Balaket Danumants Invalida Information Baumants Visuchard Mitholder Error Summary                                                                                                    |
|    |                                                                                                    |
|    | Business Unit (I) Invoice No [2672085] Invoice Voice (Chamber 10, 2672085] Invoice Voice (Chamber 10, 2672085] Invoice Voice (Chamber 10, 2672085) Invoice (Chamber 10, 2672085) Invoice (  |
|    | Voucher Style Adjustments *Pay Terms 30N Q Net30 *Currency USD Addition Net30 *Currency USD Addition Ne  |
|    | Invoice Received Date [05/14/2021 B] Basis Date Type Inv Revd Date Miscellaneous XI withmooing<br>Freight State State Sta |
|    | INVOICE Date Control Loss Control FLORIDA LLC Surger Annual Control Control Co  |
|    | Supplier ID 0000014844 Q. Total 384.65 D                                                                                                    |
|    | ShortName (PETERBIL-7-001 Q                                                                                                    |
|    | *Address 1 Q PO ID Reference Q                                                                                                    |
|    | Save Calculate Print                                                                                                    |
|    | Copy From Source Document                                                                                                    |
|    | Voucher ID Q Copy to Voucher Copy From Worksheet                                                                                                    |
| 6. | Invoice Lines ② Find   View All First ④ 1 of 1 ④ Last                                                                                                    |
|    | Line 1 SpeedChart Q                                                                                                    |
|    | Let a ship to D5x221001 Q.                                                                                                    |
|    | Item Q Description One Asset                                                                                                    |
|    | UOM Q. Packing Sip                                                                                                    |
|    | Unit Price                                                                                                    |
|    | ▼ Distribution Lines Personalize   Find   View All [25] 📰 First & 1 of 1 ⊕ Last                                                                                                    |
|    | GL Chart Exchange Rate Statistics Assets IIII                                                                                                    |
|    | Line Merchandise Amt Quantity *GL Unit Fund Dept Account Grant PC Bus Unit Project Activity                                                                                                    |
|    |                                                                                                    |
|    |                                                                                                    |
|    |                                                                                                    |
|    | Save                                                                                                    |
|    | <ul> <li>Expand the Copy From Source Document section.</li> </ul>                                                                                                    |

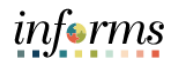

|                                                                                                    |                                                                                                    |                                                                                                    |                                                                                                    |                                                                                                    |                  |                           |                 |                                                                          |                    | He                                                                                                    | elp 4                                                                       |                                                                                                    |                           |                |
|----------------------------------------------------------------------------------------------------|----------------------------------------------------------------------------------------------------|----------------------------------------------------------------------------------------------------|----------------------------------------------------------------------------------------------------|----------------------------------------------------------------------------------------------------|------------------|---------------------------|-----------------|--------------------------------------------------------------------------|--------------------|----------------------------------------------------------------------------------------------------|-----------------------------------------------------------------------------|----------------------------------------------------------------------------------------------------|---------------------------|----------------|
| Busi                                                                                                    | ness Unit                                                                                                    |                                                                                                    | ID                                                                                                    |                                                                                                    |                  |                           |                 |                                                                          |                    |                                                                                                    |                                                                             |                                                                                                    |                           |                |
| St                                                                                                    | Ipplier ID                                                                                                    |                                                                                                    | 00000                                                                                                    | )14844                                                                                                    |                  |                           |                 |                                                                          |                    |                                                                                                    |                                                                             |                                                                                                    |                           |                |
| Vo                                                                                                    | ucher ID b                                                                                                    | egins with                                                                                                    | ×                                                                                                    |                                                                                                    |                  |                           |                 |                                                                          |                    |                                                                                                    |                                                                             |                                                                                                    |                           |                |
| Invoice                                                                                                    | Number b                                                                                                    | egins with                                                                                                    | <u>×</u>                                                                                                    |                                                                                                    |                  |                           |                 |                                                                          |                    |                                                                                                    |                                                                             |                                                                                                    |                           |                |
| Short Suppl                                                                                                    | er Name b                                                                                                    | egins with                                                                                                    | <u>~</u>                                                                                                    |                                                                                                    |                  |                           |                 |                                                                          |                    |                                                                                                    |                                                                             |                                                                                                    |                           |                |
| Suppl                                                                                                    | er Name b                                                                                                    | egins with                                                                                                    | <b>v</b>                                                                                                    |                                                                                                    |                  |                           |                 |                                                                          |                    |                                                                                                    |                                                                             |                                                                                                    |                           |                |
| Look Up                                                                                                    | Clear                                                                                                    | Ca                                                                                                    | ncel P                                                                                                    | Rasic Lookup                                                                                                    |                  |                           |                 |                                                                          |                    |                                                                                                    |                                                                             |                                                                                                    |                           |                |
| Look op                                                                                                    | 0.00                                                                                                    | 00                                                                                                    |                                                                                                    |                                                                                                    |                  |                           |                 |                                                                          |                    |                                                                                                    |                                                                             |                                                                                                    |                           |                |
| Search Re                                                                                                    | sults                                                                                                    |                                                                                                    |                                                                                                    |                                                                                                    |                  |                           |                 |                                                                          |                    |                                                                                                    | _                                                                           |                                                                                                    |                           |                |
| View 100                                                                                                    |                                                                                                    |                                                                                                    |                                                                                                    |                                                                                                    |                  |                           |                 | First (                                                                  | ) 1-6              | 92 of 92 (                                                                                                    | <u>)</u>                                                                    |                                                                                                    |                           |                |
| Voucher In                                                                                                    | voice                                                                                                    | Gross In                                                                                                    | voice                                                                                                    | Short Supplie                                                                                                    | er Supp          | lier Name                 |                 |                                                                          |                    | 1                                                                                                    | /ouc                                                                        |                                                                                                    |                           |                |
| ID N                                                                                                    | umber                                                                                                    | Amount Da                                                                                                    | ate                                                                                                    | Name                                                                                                    | 3000             | ner Name                  |                 |                                                                          |                    | 1                                                                                                    | Style                                                                       |                                                                                                    |                           |                |
| 00009935 2                                                                                                    | 6P21292                                                                                                    | 37.63 0                                                                                                    | 5/21/2021                                                                                                    | PETERBILT-                                                                                                    | -001 PET         | RBILT ST                  | TORE            | SOUTH F                                                                  | LORI               | DA LLC I                                                                                                    | Reg                                                                         |                                                                                                    |                           |                |
| 00000000000                                                                                                    | SP21099                                                                                                    | 762.64 0                                                                                                    | 5/20/2021                                                                                                    |                                                                                                    | 001 PET          |                           |                 |                                                                          |                    |                                                                                                    | 200                                                                         |                                                                                                    |                           |                |
| 00008880 20                                                                                                    | SP21054                                                                                                    | 76.7 0                                                                                                    | 5/18/2021<br>5/19/2021                                                                                                    | PETERBILT-                                                                                                    | -001 PET         | RBILTS                    | TORE            | SOUTH F                                                                  |                    |                                                                                                    | Reg                                                                         |                                                                                                    |                           |                |
| sour<br>info<br>Selec                                                                                                    | rce" opt<br>rmatior<br>t <b>Copy</b>                                                                                                    | to Vo                                                                                                    | ucher                                                                                                    | ts Voucher Attribute                                                                                                    | e voud           | ther. T                   | The u           | ser m                                                                    | usti               | manu                                                                                                    | ally                                                                        | ente                                                                                                    | r all t                   | copy<br>he ch  |
| SOUI<br>info<br>Select<br>Summary Refi<br>Busines<br>Vouche<br>Invoice Receive<br>Invoice<br>Supp                                                                                                    | ted Documents<br>s Unit ID<br>her ID 00008260<br>to UD 00008260<br>ber UD 00008260<br>ber UD 0008260<br>ber UD 0008260<br>ber UD 0008260 | to Vol                                                                                                    | I not a<br>ucher<br>Invoi<br>Accounting<br>"Pay T<br>Basis Date                                                                                                    | Is Voucher Attribute                                                                                                    | e voud           | nary                      | Invoice T       | otal<br>ine Total<br>Currency<br>Freight<br>Total<br>Difference          | usti               |                                                                                                    | Non<br>Corr<br>Atta<br>With<br>Adva<br>Supj<br>Supj                         | Merchandise<br>mments(0)<br>chments (1)<br>holding<br>anced Supplie<br>plier Hierarchy<br>olier 360                                                                                                    | summary<br>y              | (copy<br>he ch |
| SOUI<br>info<br>Select<br>Summary Reli<br>Busines<br>Voach<br>Invoice Receive<br>Invoice Receive<br>Invoice Supp<br>Shor<br>L                                                                                                    | ecce" opt<br>rmation<br>t Copy<br>ted Documents<br>s Unit ID<br>her ID 00008260<br>s Style Adjustment<br>d Date 05/14/2021<br>PETERBILT<br>cotion 1                                                                                                    | s                                                                                                    | I not a<br>ucher<br>ion Eaymen<br>Accounting<br>"Pay T<br>Basis Date                                                                                                    | Iisplay th                                                                                                    | Error Sum        | nary                      |                 | otal<br>Line Total<br>"Currency"<br>Scellaneous<br>Freight<br>Difference | usti               | 0.00<br>USDQ<br>73<br>36465<br>0                                                                                  | Non<br>Corr<br>Attac<br>With<br>Adva<br>Supp<br>Supp                        | Merchandise<br>iments(0)<br>chments(1)<br>holding<br>anced Supplie<br>Jolier Hierarchy<br>plier 360                                                                                                    | summary<br>r Search       | (copy<br>he ch |
| SOUIN<br>info<br>Select<br>Summary Bell<br>Businer<br>Vouc<br>Supp<br>Shor<br>Lo<br>Supp                                                                                                    | ted Documents ted Documents to Copy ted Documents s Unit ID her ID 00008260 s Viti Adjustments d Date 05/14/2021 Dote 05/14/2021 PETERBILT cation 1 differs 1                                                                                                    | irvoice Informati                                                                                                    | In or a contract of the contract of the contra | Iisplay th                                                                                                    | Error Sum        | nary                      |                 | otal<br>Line Total<br>"Currency<br>Scellaneous<br>Freight<br>Difference  | usti               | 0.00<br>USD<br>364.65<br>0                                                                                        | Non<br>Corr<br>Atta<br>With<br>Advi<br>Supj                                 | Merchandise<br>ments(0)<br>chments(1)<br>holding<br>anced Supplie<br>Jolier Hierarch<br>plier 360                                                                                                    | summary<br>r Search       | (copy<br>he ch |
| SOUL<br>info<br>Select<br>Summary Rei<br>Businei<br>You<br>Vouche<br>Invoice Receive<br>Invoice<br>Supp<br>Shor<br>Co<br>Save                                                                                                    | ted Documents<br>s Unit ID<br>her ID 00008260<br>tstyle Adjustment<br>Obsti 42021<br>PETERBILT<br>liker ID 00001844<br>Name PETERBILT<br>cation 1<br>Heres 1                                                                                                    | to Vol                                                                                                    | In voice<br>In not a<br>ucheer<br>Invoi<br>Accounting<br>"Pay 1<br>Basis Date<br>FLORIDALLC<br>PO ID Refe                                                                                                    | Is Voucher Attribute                                                                                                    | e voud           | nary                      |                 | otal<br>Line Total<br>"Currency<br>Secellancey<br>Freight<br>Difference  | late visit i       | 0.00<br>USD<br>364.65<br>0<br>Print                                                                               | Non<br>Cor<br>Atta<br>With<br>Advi<br>Supj                                  | Merchandise<br>iments(0)<br>chments(1)<br>holding<br>anced Supplic<br>piler Hierarch<br>piler 360                                                                                                    | summary                   | 'copy<br>he ch |
| SOUA<br>info<br>Select<br>Summary Bek<br>Businer<br>Vouch<br>Invoice Receive<br>Invoice<br>Supp<br>Shor<br>Copy From<br>Vou                                                                                                    | ted Documents s Unit ID ted Documents s Unit ID ted Documents s Unit ID ted Documents s Unit ID ted Documents s Unit Adjustments Date [05/14/2021 Date [05/14/2021 Date [05/14/2                                                                                                    | rion will                                                                                                    | I not a<br>ucher<br>ion Paymen<br>Accounting<br>Pay 1<br>Basis Date<br>FLORIDA LLC                                                                                                    | Is Voucher Attribute                                                                                                    | Error Sum        | her. T                    |                 | otal<br>Line Total<br>"Currency<br>Freight<br>Difference<br>Calco        | late Copy Fr       | 0.00<br>USD<br>-364.65<br>O<br>Print                                                                              | Non<br>Com<br>Atta<br>Supj<br>Supj                                          | Merchandise<br>iments(0)<br>chments(1)<br>holding<br>anced Supple<br>oller Hierarchy<br>oller 360                                                                                                    | summary<br>r Search       | 'copy<br>he ch |
| SOUI<br>info<br>Select<br>Summary Rel<br>Businer<br>Voar<br>Invoice Receive<br>Invoice Receive<br>Invoice Receive<br>Supp<br>Shor<br>Lo<br>Save<br>Copy From<br>Voa                                                                                                    | cce" opt     rmation     tration     t Copy     ted Documents     s Unit ID     her ID 00008260     Style Adjustment     d Date 05/14/2021     Dete 05/14/2021     Dete 05/14/2021     disr ID 0000014844     Name PETERBILT     cation 1     Source Document     cher ID     2                                                                                                    | sion will<br>to Vor<br>troce information<br>sing signature<br>stores south<br>stores south<br>a                                                                                                    | I not a<br>ucher<br>ion Paymen<br>Invoi<br>Accounting<br>"Pay T<br>Basis Date<br>FLORIDALLC<br>PO ID Refe                                                                                                    | Is Voucher Attribute                                                                                                    | e vouc           | nary Net30 Copy to Vouche | Invoice T<br>Mi | otal<br>Line Total<br>*Currency<br>Freight<br>Difference                 | liate Copy Fr      | 0.00<br>USD 2<br>364.65<br>Print<br>m Worksheet                                                                   | Non<br>Cor<br>Atta<br>With<br>Sup                                           | Merchandise<br>ments(0)<br>chments(1)<br>holding<br>anced Supplie<br>joiler Herarch<br>piler 360                                                                                                    | Summary<br>er Search<br>y | 'copy<br>he ch |
| SOUL<br>info<br>Select<br>Summary Rete<br>Busine<br>Usur<br>Vouche<br>Invoice Receive<br>Invoice<br>Supp<br>Shor<br>Copy From<br>Vou<br>Save<br>Vou<br>Invoice Lines                                                                                                    | ted Documents s Unit ID her ID 00008260 ted Documents s Unit ID her ID 00008260 ted Documents ID Date 05/14/2021 Deter 05/14/2021 Deter 05/14/2021 Deter 05/14/2021 Deter 05/14/2021 Deter 05/14/2021 Deter 05/14/2021 Line 1 U D D D D D D D D D D D D D D D D D D                                                                                                    | irion will                                                                                                    | I not a<br>ucher<br>ion Eaymen<br>Accounting<br>"Pay I<br>Basis Date<br>FLORIDA LLC<br>PO ID Refe<br>S<br>Descr<br>Related Vo<br>Packin                                                                                                    | Is Voucher Attribute                                                                                                    |                  | her. T                    | Invoice T       | otal<br>Line Total<br>"Currency<br>Freight<br>Difference                 | liate              | 0.00<br>USD<br>37<br>37<br>37<br>37<br>37<br>37<br>37<br>37<br>37<br>37<br>37<br>37<br>37                         | Non<br>Corr<br>Atta<br>Supp<br>Supp                                         | Merchandise<br>iments(0)<br>chments (1)<br>holding<br>anced Supplie<br>Joller Hierarch<br>poller 360                                                                                                    | summary<br>r Search       | 'copy<br>he ch |
| SOUL<br>info<br>Select                                                                                                    | ted Documents s Unit ID her ID 00008260 s Unit ID her ID 00008260 s Unit ID her ID 00008260 i Style Adjustments d Date 05/14/2021 PETERBILT cation 1 iden D 0000014844 Name PETERBILT iden S Unit ID iden I iden I i                                                                                                    | to Voi<br>to Voi<br>trocce information<br>trocice information<br>to the source of the source<br>to the source of the source of the source<br>to the source of the source of th | I not a<br>ucher<br>ion Paymen<br>Accounting<br>"Pay T<br>Basis Date<br>FLORIDA LLC<br>PO ID Refe<br>Speed<br>Si<br>Descro<br>Related VO<br>Packin                                                                                                    | Is Voucher Attribute<br>voucher Attribute<br>voucher<br>voucher<br>voucher |                  | nary Net30 Copy to Vouche | Invoice T<br>M  | otal<br>Line Total<br>"Currency<br>Scellaneous<br>Freight<br>Difference  | Liste              | 0.00<br>USD 2<br>7<br>7<br>7<br>7<br>7<br>7<br>7<br>7<br>7<br>7<br>7<br>7<br>7<br>7<br>7<br>7<br>7<br>7<br>7      | Non<br>Corr<br>Attai<br>Supp<br>Supp                                        | Merchandise<br>iments(0)<br>chments(1)<br>holding<br>anced Supplie<br>joler Herarch<br>poler Herarch<br>poler Herarch<br>Print (1)<br>1<br>One Asset<br>Calculate                                                                                                    | summary<br>er Search<br>y | 'copy<br>he ch |
| SOUL<br>info<br>Select<br>Summary Bek<br>Businer<br>Vouc<br>Vouch<br>Invoice Receive<br>Invoice<br>Invoice Receive<br>Supp<br>Shor<br>Lino<br>Xay<br>Shor<br>Copy From<br>Vou<br>Supp<br>Shor<br>Lino<br>Xay<br>Shor<br>Lino<br>Xay<br>Shor<br>Lino<br>Shor<br>Lino<br>Lino<br>Lino<br>Lino<br>Lino<br>Lino<br>Lino<br>Lino | ted Documents s Unit ID her ID 00008260 s Unit ID her ID 00008260 s Style Adjustment d Date 05/14/2021 Date 05/14/2021 Date 05/14/2021 Uniter ID 0000014844 Name PETERBILT cation 1 liters 1 liter ID Control ID Control ID                                                                                                    | statistics Asset                                                                                                    | I not a<br>ucher<br>ion Paymen<br>Accounting<br>Pay T<br>Basis Date<br>FLORIDALLC<br>PO ID Refe<br>Speed<br>S<br>Descr<br>Related Vo<br>Packin                                                                                                    | Is Voucher Attribute  Voucher Attribute Voucher Attribute Voucher Attribute Voucher Attribute Voucher Attribute Voucher Attribute Voucher Voucher Vouc                                                                                                    |                  | Copy to Vouche            | Invoice T<br>M  | otal<br>Line Total<br>"Currency<br>Freight<br>Difference<br>Calco        | Hate<br>Find   Vir | 0.000<br>USD 2<br>364.65<br>0<br>Print<br>m Worksheet                                                             | Non<br>Corr<br>Atta<br>Supp<br>Supp<br>W All                                | Merchandise<br>iments(0)<br>chiments(1)<br>holding<br>anced Supplie<br>anced Supplie<br>an | summary<br>er Search<br>y | 'copy<br>he ch |
| SOUL<br>info<br>Select<br>Summary Reli<br>Busine<br>Vouc<br>Vouche<br>Invoice Receive<br>Invoice Receive<br>Invoice Receive<br>Supp<br>Shor<br>Lic<br>'Aa<br>Save<br>Invoice Receive<br>'Nou<br>Supp<br>Shor<br>Lic<br>'Aa<br>Save<br>Invoice Receive<br>'Nou<br>'Supp<br>Shor<br>Lic<br>'Aa<br>Save<br>Invoice Receive<br>'Distributio<br>G.Chart                                                                                                    | Contemporation  Contemporation  Contemporatio                                                                                                    | sion will<br>to Vor<br>troice information<br>signature<br>statistics Asses<br>andese Amt Court                                                                                                    | I not a<br>ucher<br>ion Paymen<br>Invoi<br>Accounting<br>"Pay T<br>Basis Date<br>FLORIDA LLC<br>PO ID Refe<br>Speed<br>Si<br>Descr<br>Related Vo<br>Packin<br>ets (TTT)                                                                                                    | IIISPICY WORS   IIISPICY th IIISPICY th IIISPICY th IIISPICY th IIISPICY th IIISPICY th IIIISPICY th IIIISPICY th IIIISPICY th IIIIIIIIIIIIIIIIIIIIIIIIIIIIIIIIIIII                                                                                                    | e vouc<br>e vouc | Copy to Vouche            | Invoice 1       | otal Calc Calc Calc Personalize                                          | ilate              | 0.00<br>USD 2<br>364.65<br>BBBB5<br>Print<br>m Worksheet                                                          | Non<br>Corr<br>Atta<br>Xtta<br>Xtta<br>Xtta<br>Xtta<br>Xtta<br>Xtta<br>Xtta | Merchandise<br>ments(0)<br>chments(1)<br>holding<br>anced Supplic<br>olier Hierarch<br>piler 360                                                                                                    | of 1 ( Last               | 'copy<br>he ch |
| SOUL<br>info<br>Select                                                                                                    | Contemporation  Contemporation  Contemporatio                                                                                                    | sion will<br>to Vor<br>hrvoice informati                                                                                                    | In voice<br>If not a<br>ucher<br>Invoi<br>Accounting<br>"Pay 1<br>Basis Date<br>FLORIDALLC<br>PO ID Refe<br>Speed<br>Speed<br>Speed<br>Related Vo<br>Packin<br>ets (TTT)                                                                                                    | ts Voucher Attribute ts Voucher Attribute ts Voucher Attribute terms 30N Type Inv Revd Date terms tChart g Silp to D5A2210001 tption ucher g Silp to D5A2210001 tption MDADE Q                                                                                                    |                  | Copy to Vouche            | Invoice T<br>Mi | otal Line Total Currency Freight Total Difference Calce Personalize      | late<br>Find   Vir | 0.00<br>USD Q<br>97<br>72<br>73<br>73<br>73<br>73<br>73<br>73<br>73<br>73<br>73<br>73<br>73<br>73<br>73           | Non Corr<br>Atta<br>Supp<br>Supp<br>Supp<br>Supp                            | Merchandise<br>mments(0)<br>chroments(1)<br>holding<br>anced Supplic<br>biler Hierarch-<br>olier 360                                                                                                    | of 1 () Last              | (copy<br>he ch |
| SOUL<br>info<br>Select                                                                                                    | ted Documents s Unit ID her ID 00008260 s Unit ID her ID 00008260 s Unit ID her ID 00008260 s Unit ID her ID 00008260 s Unit ID ted Documents s Unit ID PETERBILI ter ID 0000014844 Name PETERBILI ter ID Source Documer ter ID Line 1 ute by Amount Item antity Unit Unit Exchange Rate Line Mercha 1                                                                                                    | sion will<br>to Vor<br>hrvoice Informati                                                                                                    | In voice<br>If not a<br>ucher<br>Invoi<br>Accounting<br>"Pay 1<br>Basis Date<br>FLORIDALLC<br>PO ID Refe<br>Speed<br>Speed<br>Speed<br>Speed<br>si<br>Descr<br>Related Vo<br>Packin<br>mitry                                                                                                    | Chart Solution Context Solution Solution Soluti                                                                                                    | e vouc<br>e vouc | Copy to Vouche            | Invoice 1       | otal Line Total Currency Freight Total Difference Calce                  | liate              | 0.00<br>USD Q<br>97<br>77<br>77<br>77<br>77<br>77<br>77<br>77<br>77<br>77<br>77<br>77<br>77                       | Non Com Atta                                                                | Merchandise<br>ments(0)<br>chrometis(1)<br>holding<br>anced Supplic<br>biler Hierarch-<br>olier 360                                                                                                    | of 1 (+) Last             | (copy<br>he ch |
| SOUA<br>info<br>Select                                                                                                    | ted Documents s Unit ID her ID 00008260 s Unit ID her ID 00008260 s Style Adjustments d Date 05/14/2021 Date 05/14/2021 Date 05/14/2021 IDate 1D 000014844 Name PETERBILI Her ID 0000014844 Name PETERBILI Line 1 Line s Line Mercha 1                                                                                                    | sion will<br>to Vor<br>hvoice informati                                                                                                    | I not a<br>ucher<br>ion Eaymen<br>ion Eaymen<br>ion Eaymen<br>Pays<br>Basis Date<br>FLORIDALLC<br>PO ID Refe<br>Si<br>Descr<br>Related Vo<br>Packin<br>ets [TTT]                                                                                                    | Is Voucher Attribute<br>ts Voucher Attribute<br>ts Voucher Attribute<br>to 2692085<br>Date 05477021<br>Type Inv Rcvd Date<br>rrence<br>IChart<br>pt To D552210001<br>tiption<br>ucher<br>g Slip<br>*GL Unit<br>MDADE Q                                                                                                    |                  | Copy to Vouche            | Invoice 1       | otal Line Total Carece Freight Total Carece Personalize                  | Ilate<br>Copy Fro  | 0.00<br>USD<br>USD<br>T<br>T<br>T<br>T<br>T<br>T<br>T<br>T<br>T<br>T<br>T<br>T<br>T<br>T<br>T<br>T<br>T<br>T<br>T | V All                                                                       | Merchandise<br>menteol)<br>holding<br>anced Supplic<br>biler Hierarchy<br>olier 360                                                                                                    | of 1 () Last              | 'copy<br>he ch |

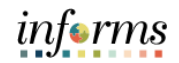

| Voucher Lookup Criteria Business Unit AD Voucher ID 00001163 Supplier ID 0000004331 W W GRAINGER INC Voucher ID 00001023 Invoice Number 9961049328 From Voucher Line To Voucher Line Voucher Line A Voucher Line A Voucher Date Voucher Date Voucher Date Information Reset Return Voucher Information Find   View All First A 1                                                                                                    |          |
|----------------------------------------------------------------------------------------------------|----------|
| Business Unit AD Voucher ID 00001163<br>Supplier ID 0000004331 W W GRAINGER INC<br>Voucher ID 00001023 Invoice Number 9961049328<br>From Voucher Line I To Voucher Line I Voucher Date III<br>Voucher Date Option No Date V Voucher Date IIII<br>Additional Search Criteria<br>Max Rows to Search Copy Selected Lines Reset<br>Return Voucher Information Eind   View All First 4 1                                                                                                    |          |
| Supplier ID 0000004331 W W GRAINGER INC<br>Voucher ID 00001023 Invoice Number 9961049328<br>From Voucher Line I To Voucher Line I Voucher Date IIII<br>Voucher Date Option No Date V Voucher Date IIIIIIIIIIIIIIIIIIIIIIIIIIIIIIIIIIII                                                                                                    |          |
| Voucher ID 00001023 Q Invoice Number 9961049328<br>From Voucher Line Q To Voucher Line Q<br>Voucher Date Option No Date V Voucher Date B<br>Additional Search Criteria<br>Max Rows to Search Copy Selected Lines Reset<br>Return<br>Voucher Information Find View All First @ 1                                                                                                    |          |
| From Voucher Line Q To Voucher Line Q<br>Voucher Date Option No Date Voucher Date Big<br>Additional Search Criteria<br>Max Rows to Search Copy Selected Lines Reset<br>Return<br>Voucher Information Find   View All First @ 1                                                                                                    |          |
| Voucher Date Option No Date Voucher Date Big<br>Additional Search Criteria<br>Max Rows to Search Copy Selected Lines Reset<br>Return<br>Voucher Information Find   View All First @ 1                                                                                                    |          |
| Max Rows to Search Copy Selected Lines Reset<br>Return Find   View All First @ 1                                                                                                    |          |
| Max Rows to Search Copy Selected Lines Reset Return Voucher Information Find I View All First (4) 1                                                                                                    |          |
| Voucher Information Find   View All First ④ 1                                                                                                    |          |
|                                                                                                    | of 1 🕑 L |
| Select All Deselect All Deselect All Deselect All Deselect All Deselect All Deservation Description Quantity UOM Unit Price Merchandise Currency                                                                                                    | 1  Last  |
| Image: Character of the state of the state of t |          |

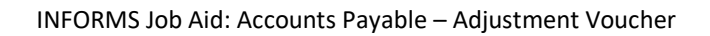

| Sun | mmary Related Documents Invoice Information Payments Voucher Attributes Error Summary                                                                                                    |
|-----|----------------------------------------------------------------------------------------------------|
|     | Business Unit ID Invoice No 26P20686<br>Voucher ID 00067859 Accounting Date 04/13/2022 ID Line Total -364.65 Comments(0)<br>Voucher Style Adjustments *Pay Terms 30N Q Net30 *Currency USD Attachments (0) |
| In  | violog Received Date     04/13/2022     Basis Date Type Inv Rcvd Date     Miscellaneous     72     winnoung       *Invoice Date     04/13/2022     Freight     Freight     View Audit Logs                 |
|     | PETERBILT STORE SOUTH FLORIDALLC     Total     -364.65       Supplier ID 0000014844     Control Group     Q     Difference     0.00       ShortName PETERBILT-001     0.00     0.00     0.00     0.00      |
|     | *Address 1 PO ID Reference                                                                                                    |
|     | Save Action V Run Calculate Print                                                                                                    |
|     | Voucher ID Copy to Voucher Copy From Worksheet                                                                                                    |
| In  | voice Lines (2) Find   View 1 First (3) 1 of 1 (2) Last                                                                                                    |
|     | Line 1 SpeedChart Q Purchase Order                                                                                                    |
|     | *Distribute by Quantity                                                                                                    |
| 8.  | Quantity -1.0000 Related Voucher 00065646 Groce Price Calculate                                                                                                    |
|     | UOM EA Q Packing Slip Adjust Mtch Values/Encumbrance                                                                                                    |
|     | Distribution Lines                                                                                                    |
|     | GL Chart Exchange Rale Statistics Assets                                                                                                    |
|     | Line Merchandise Amt Quantity "GL Unit Fund Dept Account Grant PC Bus Unit Project Activity                                                                                                    |
|     | €                                                                                                    |
|     |                                                                                                    |
| •   | Invoice Lines and Distribution Lines are copied from the original voucher.                                                                                                    |
| •   | On the Invoice Line make following changes                                                                                                    |
|     | • Quantity (must be negative)                                                                                                    |
|     | • Unit Price (must be positive)                                                                                                    |
|     | <ul> <li>Line amount will be calculated, it should be negative.</li> </ul>                                                                                                    |
| •   | Distribution Merchandise Amount to match the amount indicated on credit                                                                                                    |
|     | memo. Please note this amount must be a negative (-).                                                                                                    |
| •   | Click on "Associate Receiver(s)"                                                                                                    |

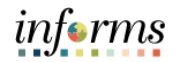

|    | Associate Receiver                                                                                                    |
|----|----------------------------------------------------------------------------------------------------|
|    | Unit ID Voucher 00078325 Invoice 2029ET0301                                                                                                    |
|    | Invoice Line                                                                                                    |
|    | Line 2 Item                                                                                                    |
|    | Quantity -1.0000 UOM EA Unit Price 77.69000 USD                                                                                                    |
|    | PO Number                                                                                                    |
|    | Unit ID PO No. 0000047944 PO Line 1 Sched Num 1                                                                                                    |
|    | Associated Receiver(s) Personalize   Find   View All   🖉   🌉 First 🕢 1 of 1 🛞 Last                                                                   |
|    | Recv BU     Receipt No     Line     Seq     Quantity to<br>Match (PO UOM)     Voucher<br>UOM     Unmatched Qty<br>(VUOM)     Unit Price     Currency |
|    | ID 0000071085 1 1 -1.0000 EA 1.0000 77.69000 USD                                                                                                    |
|    | OK Cancel                                                                                                    |
|    |                                                                                                    |
|    |                                                                                                    |
|    | Enter Adjusted Quantity (must be negative) or Merchandise Amount (must be                                                                            |
|    | negative)                                                                                                    |
|    | Click "OK"                                                                                                    |
|    | On the voucher Click Save                                                                                                    |
| ). | End of Process.                                                                                                    |
|    | Once the Adjusment Voucher has been approved, You must inform your Supply Chair                                                                      |
| L. | Team to update the receipt to the correct Quantity or Amount                                                                                         |